infoeleves.ednet.ns.ca

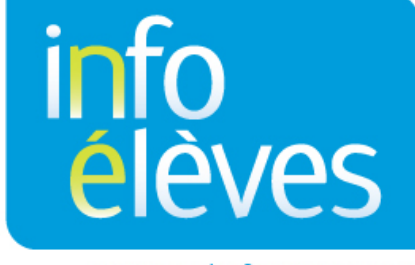

Système d'information sur les élèves de la Nouvelle-Écosse

Système d'enseignement public de la Nouvelle-Écosse

# Système de communication dans TIENET

Guide de référence

Dernière révision : 4 novembre 2015

| Guide de référence |
|--------------------|
| 4 novembre 2015    |

### Table des matières

| 1 | Accè  | s au système de communication                        | 3    |
|---|-------|------------------------------------------------------|------|
| 2 | Avis  | par courriel du système de communication dans TIENET | 3    |
|   | 2.1   | Réglage de transmission de message                   | 3    |
| 3 | Volet | s du système de communication                        | 4    |
|   | 3.1   | Envoyer un message                                   | 4    |
|   | 3.2   | Consulter la boite de messages                       | 4    |
|   | 3.2.1 | Accéder au centre des messages                       | 4    |
|   | 3.2.2 | Consulter les messages non lus                       | 5    |
|   | 3.2.3 | Créer un groupe                                      | 5    |
|   | 3.2.4 | Créer des dossiers dans la boite de réception        | 7    |
|   | 3.2.5 | Mettre un message dans un dossier                    | 8    |
|   | 3.3   | Annonces                                             | 8    |
|   | 3.3.1 | Envoyer des annonces et accéder aux annonces         | 8    |
|   | 3.3.2 | Envoyer une annonce immédiate ou selon le calendrier | 9    |
|   | 3.4   | Calendrier dans TIENET                               | 9    |
|   | 3.4.1 | Consulter le calendrier de TIENET                    | 9    |
|   | 3.4.2 | Ajouter un évènement au calendrier personnel         | . 10 |
|   | 3.4.3 | Ajouter un évènement au calendrier pour le groupe    | . 11 |

# **1** ACCÈS AU SYSTÈME DE COMMUNICATION

Pour accéder au système de communication de TIENET, cliquez sur « **Communication** » au sommet de l'écran et choisissez le volet souhaité dans le système.

| TIENET 🔬 🛛 🔍 Rechercher 🗩             | Communication      | ⇔       | Administration | 🛟 Aide |
|---------------------------------------|--------------------|---------|----------------|--------|
|                                       | Envoyer un message |         |                |        |
| 😭 Ma page d'accueil                   | Messages           |         |                |        |
| Choisissez l'endroit: CSAP            | Annonces           |         |                |        |
|                                       | Calendrier         |         |                |        |
| Accès rapide :                        | Discussion         | rts :   | Sauver         |        |
| Recherche élève: tapez le nom ou l'ID | V Do               | cuments |                |        |

# 2 AVIS PAR COURRIEL DU SYSTÈME DE COMMUNICATION DANS TIENET

Dans le système de communication, on a l'option de faire envoyer un avis à une **adresse de courriel** ordinaire pour prévenir l'individu qu'il a un message à consulter dans **TIENET**.

Pour accéder à ces réglages, cliquez sur « Communication », puis « Messages ».

|                       |      | Communication                  | Rapports  |
|-----------------------|------|--------------------------------|-----------|
| A page d'accue        | 11   | Envoyer un message<br>Messages | 1         |
| Choisissez l'endroit: | CSAP | Annonces                       |           |
|                       |      | Calendrier<br>Discussion       | rts :     |
|                       |      |                                | Documente |

## 2.1 RÉGLAGE D'ENVOI DE MESSAGE COURRIEL

Pour configurer l'envoi d'un avis par courriel, cliquez sur « Réglages » au haut de la page de message.

Cliquez sur « Envoyer des avis par courriel (sans le contenu du message réel) ». Ajoutez l'adresse de courriel à laquelle l'avis sera envoyé, puis cliquez sur « Accepter ».

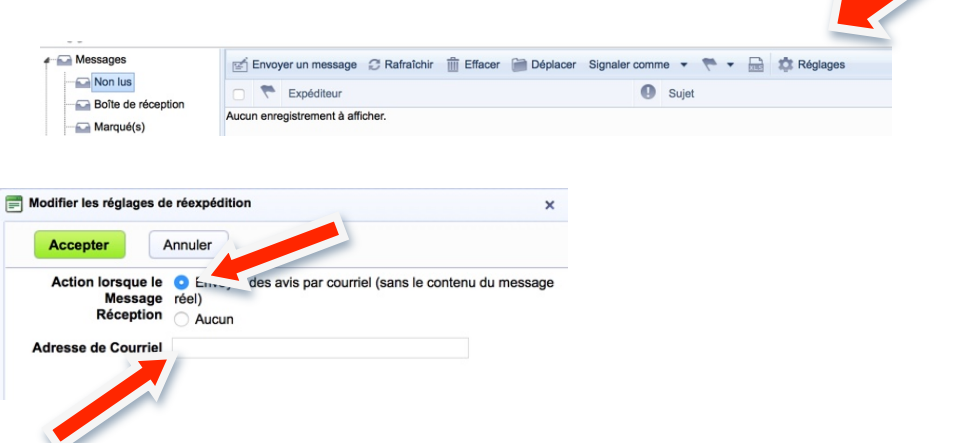

# **3** VOLETS DU SYSTÈME DE COMMUNICATION

## **3.1** ENVOYER UN MESSAGE

• Cliquez sur « Envoyer un message » dans le menu « Communication » de la barre de navigation.

| TIENET 🛕 🔍 Rechercher 📁                    | Communication OR Range | Artistratio | n 🛟 Aide   |
|--------------------------------------------|------------------------|-------------|------------|
| 😭 Ma page d'accueil                        | Messages               |             |            |
| Choisissez l'endroit: École Rose-des-Vents | Annonces               |             |            |
|                                            | <u>Calendrier</u>      |             |            |
| Accès rapide :                             | Discussion             | ^           | Rapports : |
| Recherche élève: tapez le nom ou l'ID      |                        |             | Document:  |

- Cliquez sur « Pour » pour consulter le répertoire du personnel et choisissez le ou les membres du personnel auxquels le message sera envoyé à l'aide de l'identifiant, en utilisant un groupe de messagerie ou en sélectionnant les destinataires parmi les utilisateurs fréquemment sélectionnés.
- Tapez un **sujet** pour votre message.
- Composez le corps du message (en utilisant les boutons pour formater le texte si vous le souhaitez).
- Vous pouvez indiquer le niveau de priorité (« Haute importance »), ajouter des destinataires en copie conforme ou en copie conforme invisible ou annexer des documents au message.
- Cliquez sur « Envoyer ».

## **3.2 CONSULTER LA BOITE DE MESSAGES**

### 3.2.1 Accéder au centre des messages

• Cliquez sur « Messages » dans le menu « Communication » de la barre de navigation.

| 💓 TIENET 🛕 🛛 🔍 <u>Rechercher</u> 📁         | Communication   |   | ion 🛟 Aide                    |
|--------------------------------------------|-----------------|---|-------------------------------|
| 🚮 Ma page d'accueil                        | Messages        |   |                               |
| Choisissez l'endroit: École Rose-des-Vents | <u>Annonces</u> |   |                               |
| Accès ranide ·                             |                 | ^ | Rapports ·                    |
| Recherche élève: tapez le nom ou l'ID      |                 |   | <ul> <li>Documents</li> </ul> |

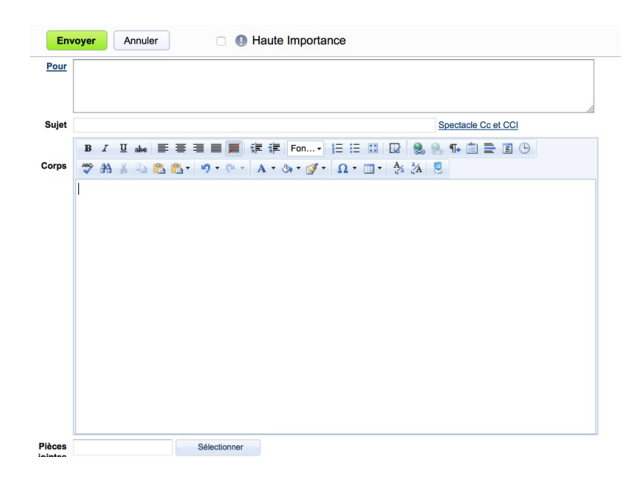

Guide de référence 4 novembre 2015

### 3.2.2 Consulter les messages non lus

• Cliquez sur « Non lus ».

| 💓 TIENET 🛕         | Rechercher p Communicatio         | n ool Rapports 🔅 Administration | * <u>Aide</u>                          |        | Nova Scotia<br>Fin de sesണ്ണ |
|--------------------|-----------------------------------|---------------------------------|----------------------------------------|--------|------------------------------|
| Messages           | 🛒 Envoyer un message 📿 Rafraîchir | T Effar en uen                  | 🔹 🧮 👻 Réglages                         | Rech   | nercher Q                    |
| Boîte de récention | 🗆 🇮 Expéditeur                    | 0                               | Sujet                                  |        | Date d'envoi 👻               |
| Marqué(s)          | U576910                           |                                 | Programming Document for Single Status | Set to | 11/06/2015 Thu 14h44         |

 Le message apparait en jaune et vous avez accès à des commandes supplémentaires. Comme dans un système de courriel, vous pouvez répondre à l'expéditeur, répondre à l'ensemble des destinataires, faire suivre le message, réappliquer le réglage « Non lu » ou imprimer le message. Le contenu du message et les annexes éventuelles apparaissent au bas de l'écran.

| 🙋 TIENET 🔬      | 🔍 Rechercher 📁 Communication 💕 Rapports 🛟 Alde                                                                                            |                                                          | Nova Scotia<br>Guy Fortin (École secondaire du Sommet)<br>Fin de session |
|-----------------|----------------------------------------------------------------------------------------------------|----------------------------------------------------------|--------------------------------------------------------------------------|
| Messages        | 😰 Envoyer un message 🦪 Rafraîchir 🏢 Effacer 🍘 Déplacer Signaler comm                                                                      | ne 🔻 🗮 🔹 Réglages                                        | Rechercher Q                                                             |
| Non lus         | 🛛 🏲 Expéditeur 🚺                                                                                                    | Sujet                                                    | Date d'envoi 🥆                                                           |
| Marqué(s)       | U57272 (Claire Morin)                                                                                                    | O Adaptations - explorées par l'enseignant (étape 2) for | 24/02/2016 Wed 10h06                                                     |
| Envoyé(s)       |                                                                                                    |                                                          |                                                                          |
| Annonces        |                                                                                                    |                                                          |                                                                          |
| - P Discussion  |                                                                                                    |                                                          |                                                                          |
| Mon calendrier. |                                                                                                    |                                                          |                                                                          |
|                 |                                                                                                    |                                                          |                                                                          |
|                 |                                                                                                    |                                                          |                                                                          |
|                 |                                                                                                    |                                                          |                                                                          |
|                 |                                                                                                    |                                                          |                                                                          |
|                 |                                                                                                    |                                                          |                                                                          |
|                 |                                                                                                    | A ¥                                                      |                                                                          |
|                 | 🛧 Répondre 🔿 Faire suivre 🖃 Signaler comme non lu 🖶 Imprimer                                                                              |                                                          |                                                                          |
|                 | Sujet: Adaptations - explorées par l'enseignant (étape 2) for<br>Expéditeur: US7272 (Claire Morn) École secondaire du Sommet<br>A: US7282 | 106                                                      |                                                                          |
|                 | Lien: E Adaptations - explorées par l'enseignant (étape 2)     Image3.jpg                                                                 |                                                          |                                                                          |
| février 2016    |                                                                                                    |                                                          |                                                                          |

#### 3.2.3 Créer un groupe

• Cliquez sur « Envoyer un message » dans le menu « Communication » de la barre de navigation.

| TIENET 🛕 🔍 Rechercher 📁                    | Communication Broom Range | aumi-auratio | on 🛟 Aide                     |
|--------------------------------------------|---------------------------|--------------|-------------------------------|
| 😭 Ma page d'accueil                        | Messages                  |              |                               |
| Choisissez l'endroit: École Rose-des-Vents | Annonces                  |              |                               |
|                                            | Calendrier                |              |                               |
| Accès rapide :                             | Discussion                | ^            | Rapports :                    |
| Recherche élève: tapez le nom ou l'ID      |                           |              | <ul> <li>Document:</li> </ul> |

Guide de référence 4 novembre 2015

- Cliquez sur le lien « Pour ».
- Cliquez sur « Mes groupes de messagerie ».

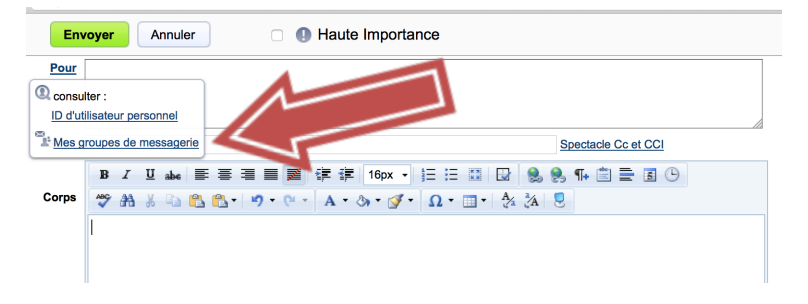

• Cliquez sur « Ajouter un nouveau groupe ».

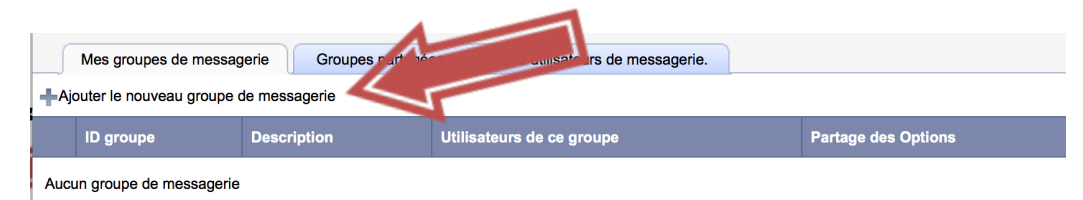

- Ajoutez un **identifiant** (nom) et une **description** pour le groupe.
- Consultez le répertoire des utilisateurs pour ajouter les utilisateurs souhaités. Utilisez les **options de partage** si nécessaire.

| Inregi          | strer Annuler                                                                                 |
|-----------------|-----------------------------------------------------------------------------------------------|
| groupe          | (Identifiant unique de caractères - lettres, chiffres, soulignent que, maximum 20 caractères) |
| ription         |                                                                                               |
| ateurs<br>de ce | Consulter : ID d'utilisateur personnel                                                        |
| roupe           |                                                                                               |
|                 |                                                                                               |
|                 |                                                                                               |
|                 |                                                                                               |
|                 |                                                                                               |
|                 |                                                                                               |
|                 |                                                                                               |

Guide de référence 4 novembre 2015

- Cliquez sur « Enregistrer ».
- Vous pouvez désormais envoyer un message à ce groupe en cliquant sur le bouton vert de sélection (voir ci-dessous).

|                                                                            |                                                         | ID groupe                | Description                                        | Utilisateurs de ce groupe                                                | Partage des Options                                                                            |               |
|----------------------------------------------------------------------------|---------------------------------------------------------|--------------------------|----------------------------------------------------|--------------------------------------------------------------------------|------------------------------------------------------------------------------------------------|---------------|
|                                                                            | Sélectionner                                            | EPP                      | EPP                                                | U57265<br>U57268 )<br>U57282<br>U57257                                   |                                                                                                | <b>∿</b> ₫    |
| .2.4 Créer                                                                 | des doss                                                | siers                    |                                                    |                                                                          |                                                                                                |               |
| dans l                                                                     | la boite d                                              | le                       |                                                    |                                                                          |                                                                                                |               |
| récep<br>our accéder a                                                     | <b>tion</b><br>nu centre d                              | des                      |                                                    | ET 🟦 🔍 <u>Rechercher</u> 🗩 <u>Co</u>                                     | mmunication                                                                                    | s ation 🛟 Aid |
| récep<br>Your accéder a<br>nessages :                                      | tion<br>au centre d                                     | les                      | TIEN                                               | ET 🟠 🔍 <u>Rechercher</u> 🗩 <u>Co</u>                                     | mmunication B Rapport                                                                          | station 🛟 Aid |
| récep<br>Pour accéder a<br>nessages :<br>• Cliquez su<br>dans le m         | <b>tion</b><br>nu centre c<br>ur « <b>Messa</b><br>enu  | des<br>ages »            | Ma page d'ac<br>Choisissez l'endro                 | ET 🟠 🔍 Rechercher 🗩 Co<br>cueil<br>Dit: École Rose-des-Vents             | mmunication B Rapport                                                                          | s ation 🛟 Aid |
| récep<br>our accéder a<br>nessages :<br>Cliquez su<br>dans le m<br>« Commu | tion<br>au centre c<br>ur « Messa<br>enu<br>unication » | des<br>ages »<br>» de la | Ma page d'ac<br>Choisissez l'endro<br>Accès rapide | ET 🟠 🔍 Rechercher 🗩 Ca<br>cuell<br>bit: École Rose-des-Vents Ca<br>cuell | mmunication of tapport<br>nvoyer un messur<br>lessages<br>innonces<br>ialendrier<br>liscussion | Aid           |

 Cliquez avec le bouton droit de la souris sur la **boite de** réception pour accéder à l'option « Nouveau dossier ».

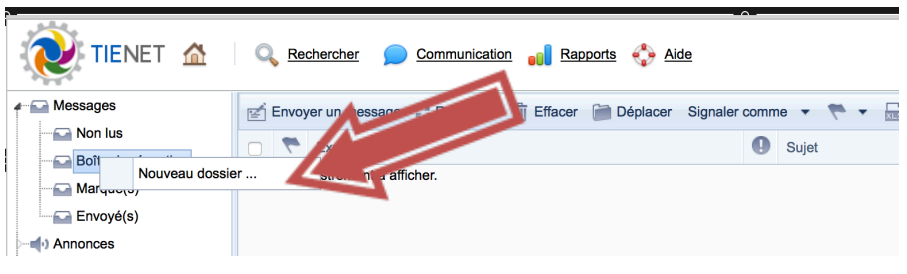

| 📄 nouveau dossier | ×       |
|-------------------|---------|
| Accepter          | Annuler |
| Nom du dossier    | Ī       |
|                   |         |
|                   |         |
|                   |         |

- Donnez un nom au dossier.
- Cliquez sur « Accepter ».

Guide de référence 4 novembre 2015

|                                                                         | Messages              |
|-------------------------------------------------------------------------|-----------------------|
| Vous verrez désormais le nouveau dossier sous le dossier de la boite de |                       |
| réception.                                                              | Boîte de réception    |
| •                                                                       | Adaptations (étape 2) |
|                                                                         | Marqué(s)             |
|                                                                         | Envoyé(s)             |
|                                                                         | Annonces              |
|                                                                         |                       |
|                                                                         | Mon calendrier.       |

#### 3.2.5 Mettre un message dans un dossier

• Cochez le message en question et

•

| cliquez sur |    |
|-------------|----|
| « Déplacer  | ». |

| TIENET 🛦              | 🔍 Rechercher 🎾 Communica        | tion 🐽 Rapports 🛟 Aide                                   | Nova Scotia<br>(École secondaire du Sommet)<br>Fin de seguion |
|-----------------------|---------------------------------|----------------------------------------------------------|---------------------------------------------------------------|
| Messages              | 🛒 Envoyer un message 📿 Rafraîch | ir 🏢 Effacer 📄 Déplacer Signaler comme 🥐 🔻 🔒 🌼 Réglages  | Rechercher Q                                                  |
| Non lus               | 🕑 🇮 Expéditeur                  | 1 Sujet                                                  | Date d'envoi 🥆                                                |
| Adaptations (étape 2) | U57272 (Claire Morin)           | Adaptations - explorées par l'enseignant (étape 2) for . | 24/02/2016 Wed 10h06                                          |
| Marqué(s)             |                                 |                                                          |                                                               |
| Annonces              |                                 |                                                          |                                                               |
| - P Discussion        |                                 |                                                          |                                                               |
| - Common Calendrier   |                                 |                                                          |                                                               |

• Choisissez le dossier de destination et cliquez sur le bouton vert « Déplacer ».

| déplacer Annuler                                    |                 |
|-----------------------------------------------------|-----------------|
| Message(s) sélectionné: 1<br>ossier de destination: |                 |
| ≄ ⊑a hbox<br>∟a Adaptations (étape 2)               | nouveau dossier |

# **3.3** ANNONCES

#### 3.3.1 Envoyer des annonces et accéder aux annonces

 Cliquez sur « Annonces » dans le menu « Communication » de la barre de navigation.

| TIENET 🛕 🔍 Rechercher 🗩                    | Communication Rapport | ts win trati | on 🛟 <u>Aide</u>              |
|--------------------------------------------|-----------------------|--------------|-------------------------------|
| Ma page d'accueil                          | Messages              |              |                               |
| Choisissez l'endroit: École Rose-des-Vents | Annonces              |              |                               |
|                                            | Calendrier            |              |                               |
| Accès rapide :                             | Discussion            | ^            | Rapports :                    |
| Recherche élève: tapez le nom ou l'ID      |                       |              | <ul> <li>Documents</li> </ul> |

Guide de référence 4 novembre 2015

 Dans cet écran, vous pouvez cliquer sur n'importe lequel des liens relatifs aux annonces à la gauche de l'écran.

| TIENET 🛕 🛛 🔍 Reche              | rcher 🗩 Communication 🍵          | 🔋 Rapports 🛟 Aide            |       |
|---------------------------------|----------------------------------|------------------------------|-------|
| Messages                        | C Rafraîchir                     |                              |       |
|                                 | Expéditeur                       | Date et heure de l'événement | Sujet |
| ► Boîte de réception            | Aucun enregistrement à afficher. |                              |       |
| Marqué(s)                       |                                  |                              |       |
| Envoyé(s)                       |                                  |                              |       |
| Annonces                        |                                  |                              |       |
| Boîte de réception/en attendant |                                  |                              |       |
| Boîte de réception ou expirees  |                                  |                              |       |
|                                 |                                  |                              |       |
| Mon calendrier.                 |                                  |                              |       |

### 3.3.2 Envoyer une annonce immédiate ou selon le calendrier

 Cliquez sur « Envoyer une annonce immédiate » ou sur « Envoyer le calendrier annonce » (sic).

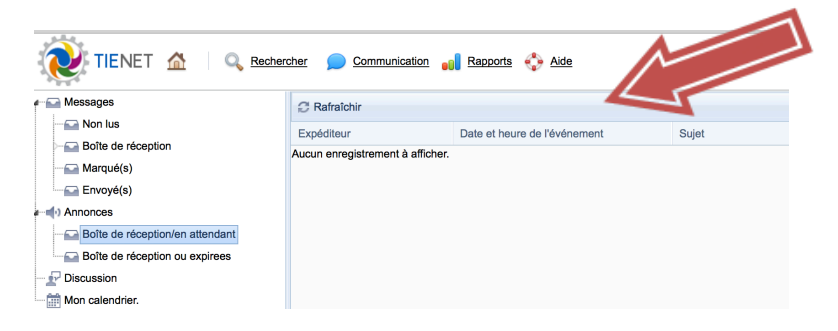

- Pour remplir le formulaire d'annonce, renseignez tous les champs obligatoires (destinataires, date d'expiration, options si nécessaire, sujet et corps du message).
- Cliquez sur « Envoyer ».

٠

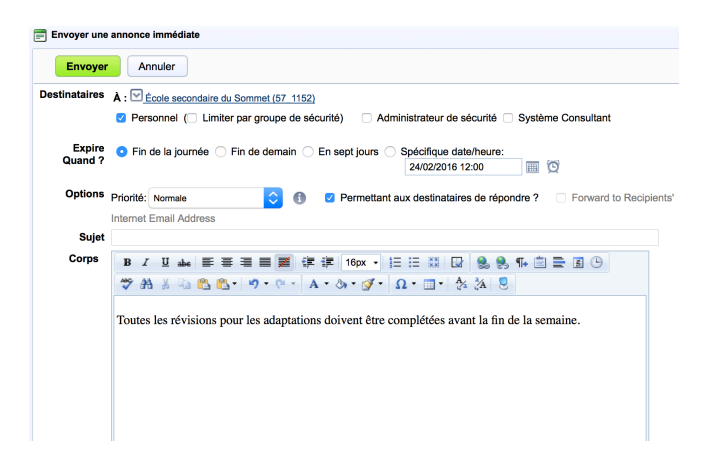

#### **3.4 CALENDRIER DANS TIENET**

#### 3.4.1 Consulter le calendrier de TIENET

Cliquez sur « Calendrier » dans le menu « Communication » de la barre de navigation.

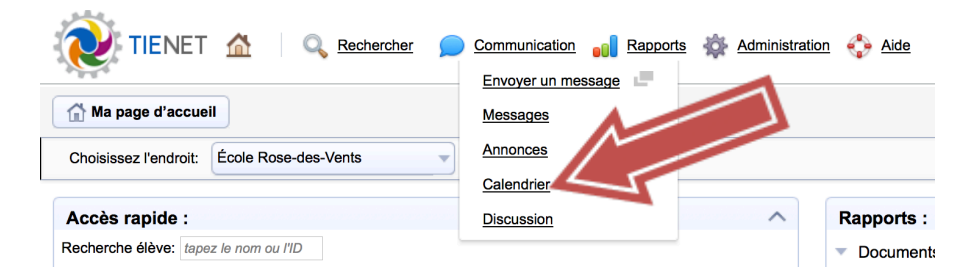

Guide de référence 4 novembre 2015

À partir de là, vous pouvez :

- consulter le calendrier par jour, par semaine ou par mois
- cliquer sur une date quelconque pour voir les activités de la journée
- consulter vos messages et vos annonces
- le jour d'aujourd'hui est en gras

### 3.4.2 Ajouter un évènement au calendrier personnel

• Cliquez sur « Nouvel évènement dans le calendrier ».

|                       |                             | ٨                            |                               |                               |                            |                              |                                          |                        |
|-----------------------|-----------------------------|------------------------------|-------------------------------|-------------------------------|----------------------------|------------------------------|------------------------------------------|------------------------|
| 😢 TIENET 🔝            | 🔍 Rechercher 📁 💭 🖸          | ommunication                 | Air Air Air                   | de                            |                            |                              | Nova Si<br>Claire Morin (C<br>Fin de ser | cotia<br>SAP)<br>ssion |
| r 🔛 Messages          | Nouvel événement dans le ca | alendrier personne. In Nouve | vénement dans le calendrier d | ollectif 🖃 Nouvelle annonce d | ans le calendrier  🖶 Print | Vous pouvez également clique | er sur le calendrier avec le bo          | outon                  |
| Non lus               | € → • févr                  | 2016                         | •                             |                               |                            |                              | Journée Semaine M                        | lois                   |
| Boîte de réception    | dim.                        | lun.                         | mar.                          | mer.                          | ieu.                       | ven.                         | sam.                                     |                        |
| marque(s)             | 31                          | 01 févr.                     | 2                             | 3                             | 4                          | 5                            | 6                                        |                        |
| Annonces              |                             |                              |                               |                               |                            |                              |                                          |                        |
| 11 Discussion         |                             |                              |                               |                               |                            |                              |                                          |                        |
| Mon calendrier.       |                             |                              |                               |                               |                            |                              |                                          |                        |
|                       | 7                           | 8                            | 9                             | 10                            | 11                         | 12                           | 13                                       |                        |
|                       |                             |                              |                               |                               |                            |                              |                                          |                        |
| février 2016          |                             |                              |                               |                               |                            |                              |                                          |                        |
| Immjvsd               |                             |                              |                               |                               |                            |                              |                                          |                        |
| 25 26 27 28 29 30 31  | 14                          | 15                           | 16                            | 17                            | 18                         | 19                           | 20                                       |                        |
| 1 2 3 4 5 6 7         | 1                           |                              |                               |                               |                            |                              |                                          |                        |
| 8 9 10 11 12 13 14    |                             |                              |                               |                               |                            |                              |                                          |                        |
| 22 23 24 25 26 27 28  | 24                          | 22                           | 22                            |                               | 05                         | 00                           | 07                                       |                        |
| <b>29</b> 1 2 3 4 5 6 | 21                          | 22                           | 23                            | 24                            | 25                         | 20                           | 21                                       |                        |
| mars 2016             |                             |                              |                               |                               |                            |                              |                                          |                        |
| lmmjvsd               |                             |                              |                               |                               |                            |                              |                                          |                        |
| 29 1 2 3 4 5 6        | 28                          | 20                           | 01 mare                       | 2                             | 3                          | A                            | 5                                        |                        |
| 7 8 9 10 11 12 13     | 20                          | 20                           | o i mara                      | -                             | U U                        | 7                            | •                                        |                        |
| 21 22 23 24 25 26 27  |                             |                              |                               |                               |                            |                              |                                          |                        |
| 28 29 30 31 1 2 3     |                             |                              |                               |                               |                            |                              |                                          |                        |
| 4 5 6 7 8 9 10        |                             |                              |                               |                               |                            |                              |                                          |                        |

Pour créer votre propre évènement dans votre calendrier personnel :

- Choisissez la date et l'heure de début et de fin pour cet évènement ou indiquez que l'évènement couvre toute la journée.
- Choisissez les autres options souhaitées.
- Ajoutez le sujet.
- Ajoutez une description.

| 📄 Événement dans le | calendrier personnel                                                              |
|---------------------|-----------------------------------------------------------------------------------|
| Enregistrer et f    | ermer Annuler                                                                     |
| Date et heure       | Début 24/02/2016 11:00 III 🔯 🗆 Toute la journée<br>Fin 24/02/2016 12:00 III 🔯     |
| Options             | Signaler comme: Occupé 💿 🗆 Événement privé Rappel: So 💿 jour(s) avant l'événement |
| Sujet               |                                                                                   |
| Description         | B I ∐ abe ⋿ 吾 君 ■ Ø 律 律 Fon• 註 注 🐡                                                |
|                     | 🐰 🖙 🕲 🕐 - 😕 - CH - I 📝 -                                                          |
|                     |                                                                                   |

Guide de référence 4 novembre 2015

- Sélectionnez des annexes si vous le souhaitez.
- Cliquez sur « Enregistrer et fermer ».

### 3.4.3 Ajouter un évènement au calendrier pour le groupe

• Cliquez « Nouvel évènement dans le calendrier pour le groupe » au haut de l'écran.

| 💓 TIENET 🔬                                 | 🔍 Rechercher 🎾 🖸            | ommunication 👩 Repports      | 🎄 Administration 💠 Al          |                    |                          |                              | Nova Scotia<br>Claire Morin (CSAP)<br>Fin de session |
|--------------------------------------------|-----------------------------|------------------------------|--------------------------------|--------------------|--------------------------|------------------------------|------------------------------------------------------|
|                                            | Nouvel événement dans le ca | alendrier personnel 👘 Nouvel | événement dans le calendrier o | ollect ** Nouve no | no le calendrier 💮 Print | Vous pouvez également clique | r sur le calandrier avec le bouton                   |
| - Non lus                                  | (€ ➔ ▼ févr.                | 2016                         |                                |                    |                          |                              | Journée Semaine Mois                                 |
| Bolte de réception                         | dim                         | lun                          | mar                            | mer                | ieu                      | 1400                         | 9.070                                                |
| Marqué(s)                                  | 31                          | 01 févr.                     | 2                              | 3                  | 4                        | 5                            | 6                                                    |
| Envoye(s)                                  |                             |                              |                                |                    |                          |                              |                                                      |
| (a) Annonces                               |                             |                              |                                |                    |                          |                              |                                                      |
| The Discussion                             |                             |                              |                                |                    |                          |                              |                                                      |
| - In won calendrier.                       | 7                           | 8                            | 9                              | 10                 | 11                       | 12                           | 13                                                   |
|                                            |                             |                              |                                |                    |                          |                              |                                                      |
|                                            |                             |                              |                                |                    |                          |                              |                                                      |
| février 2016                               |                             |                              |                                |                    |                          |                              |                                                      |
| lmmjvsd                                    | 14                          | 15                           | 16                             | 17                 | 18                       | 19                           | 20                                                   |
| 25 26 27 28 29 30 31                       |                             |                              |                                |                    |                          |                              |                                                      |
| 1 2 3 4 5 6 7                              |                             |                              |                                |                    |                          |                              |                                                      |
| 8 9 10 11 12 13 14<br>15 16 17 18 19 20 21 |                             |                              |                                |                    |                          |                              |                                                      |
| 22 23 24 25 28 27 28                       | 21                          | 22                           | 23                             | 24                 | 25                       | 26                           | 27                                                   |
| 29 1 2 3 4 5 6                             |                             |                              | 20                             |                    |                          |                              |                                                      |
| mars 2016                                  |                             |                              |                                |                    |                          |                              |                                                      |
| lmmjvsd                                    |                             |                              |                                |                    |                          |                              |                                                      |
| 29 1 2 3 4 5 6                             | 00                          | ~                            | 01                             | 2                  |                          |                              |                                                      |
| 7 8 9 10 11 12 13                          | 20                          | 20                           | or mars                        | 2                  | 3                        | +                            |                                                      |
| 14 15 16 17 18 19 20                       |                             |                              |                                |                    |                          |                              |                                                      |
| 21 22 23 24 25 28 27                       |                             |                              |                                |                    |                          |                              |                                                      |
| 4 5 8 7 8 0 10                             |                             |                              |                                |                    |                          |                              |                                                      |

- Saisissez les informations exigées.
- Cliquez sur « Accepter ».

| Date et fieure             | Début 24/02/2016 11:00                                                                                             |      |
|----------------------------|----------------------------------------------------------------------------------------------------|------|
| Sujet                      |                                                                                                    |      |
| Options                    | Permettre aux participants obligatoires de confirmer la date et l'heure :                                          |      |
| rarticipants               | Obligatoires:                                                                                                    |      |
| Lieu de la reunion         |                                                                                                    |      |
| Description                | Xépétition Trouver les heures disponibles                                                                          | AJIM |
| Description<br>B I ∐ abe ≣ | Accepter /<br>참위성tion Trouver les heures disponibles<br>홍 코 프 프 과 가 가 10px - 1 : : : : : : : : : : : : : : : : : : |      |

Guide de référence 4 novembre 2015

**Conseil** : Cliquez avec le bouton droit de la souris pour afficher des raccourcis pour l'ajout de nouveaux éléments et pour faire des changements avec les options illustrées ci-dessous.

| 15 |             | 16                                                                   | 17                              | 1 |
|----|-------------|----------------------------------------------------------------------|---------------------------------|---|
| 22 | <b>=(</b> ) | Nouvel événement dans le ca<br>Nouvelle annonce dans le ca<br>Coller | alendrier personnel<br>lendrier | 2 |
|    |             | Afficher la journée                                                  |                                 |   |
|    |             |                                                                      |                                 |   |